## **Register for E-FILING with Southern District of Alabama**

In order to register to e-file with the Southern District of Alabama, you must first register for a PACER account. (See Register for a New Pacer Account Handout)

After creating your PACER account & clicking continue, you will be taken directly to the "Manage My Account" screen.

If at PACER homepage, click on "Manage Your Account" & then "Manage My Account Login" and follow the instructions below.

- (1) Click "Log in to Manage My Account."
- (2) Click the Maintenance tab.
- (3) Click the link "Attorney Admissions / E-File Registration."

|                                                                                     | Manage                                                      | Mv      | Account                                                                       |
|-------------------------------------------------------------------------------------|-------------------------------------------------------------|---------|-------------------------------------------------------------------------------|
|                                                                                     |                                                             |         |                                                                               |
| Account Number<br>Username<br>Account Balance<br>Case Search Status<br>Account Type | 6249518<br>jeffatty<br>\$0.00<br>Active<br>Upgraded PACER A | Account |                                                                               |
| Settings Maintenar                                                                  | ce Payments                                                 | Usage   |                                                                               |
| Update Personal Info                                                                | rmation<br>rmation                                          |         | Attorney Admissions / E-File Registration<br>Non-Attorney E-File Registration |

(4) Choose U.S. District Court as the Court Type. Choose Alabama Southern District Court as the Court. Click Next.

| Account Number                       | 6249518                |
|--------------------------------------|------------------------|
| Username                             | jeffatty               |
| Account Balance                      | \$0.00                 |
| <b>Case Search Status</b>            | Active                 |
| Account Type                         | Upgraded PACER Account |
| Required Information<br>Court Type * | U.S. District Courts   |
|                                      |                        |

## SOUTHERN DISTRICT OF ALABAMA

| (5) | Click on | "E-File | Registration | Only." |
|-----|----------|---------|--------------|--------|
|-----|----------|---------|--------------|--------|

| Account Balance    | \$0.00                         |
|--------------------|--------------------------------|
| Case Search Status | Active                         |
| Account Type       | Upgraded PACER Account         |
|                    |                                |
|                    | Attorney Admissions and E-File |
|                    | Attorney Admissions and E-File |

(6) Complete all required fields (with red asterisks). In the section regarding Delivery Method and Formatting, we recommend choosing "At The Time of Filing" for Email Frequency. For Email Format, choose HTML. Click Next.

| testatty@gmail.com             | 0                                                            |
|--------------------------------|--------------------------------------------------------------|
| testatty@gmail.com             | 0                                                            |
| At The Time of Filing (One E 🗸 |                                                              |
| HTML                           |                                                              |
|                                | testatty@gmail.com<br>At The Time of Filing (One E 🗸<br>HTML |

- (5) The Payment Information Screen is optional.
- (6) Read & acknowledge Email Terms of Use by clicking appropriate boxes. Click Submit
- (7) Once you receive the confirmation page, Click Done.
- (8) You will receive a confirmation by email once your request has been processed by our Court.